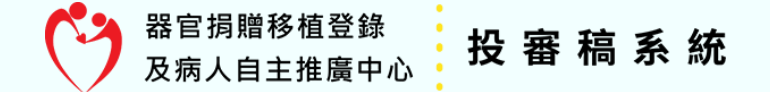

# 器官捐赠移植登錄及病人自主推廣中心 投稿系統說明

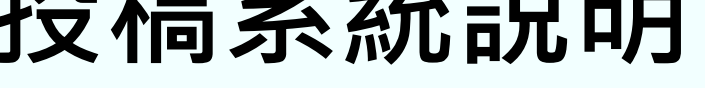

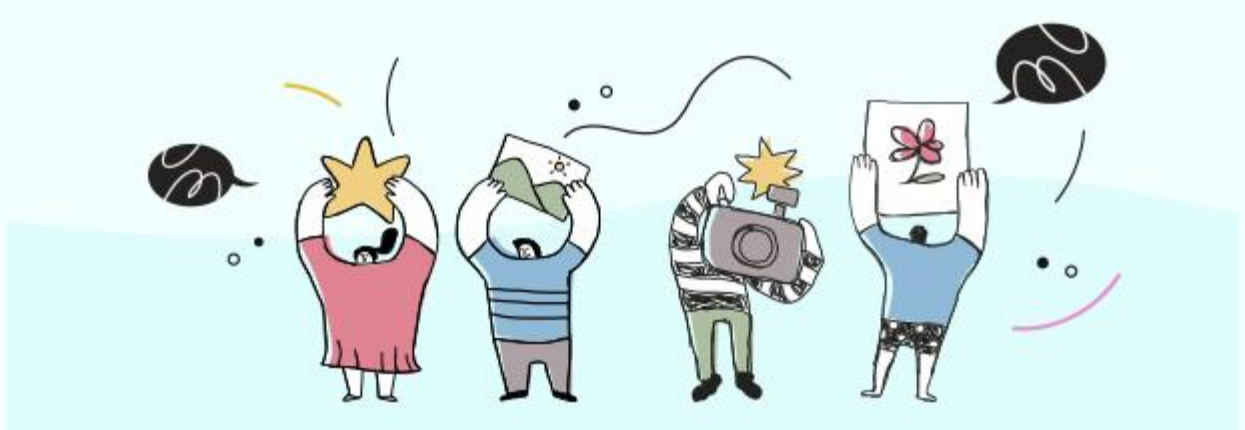

# 會員註冊(1/3)

### 投稿前請先註冊帳號,路徑:會員登入/註冊帳號

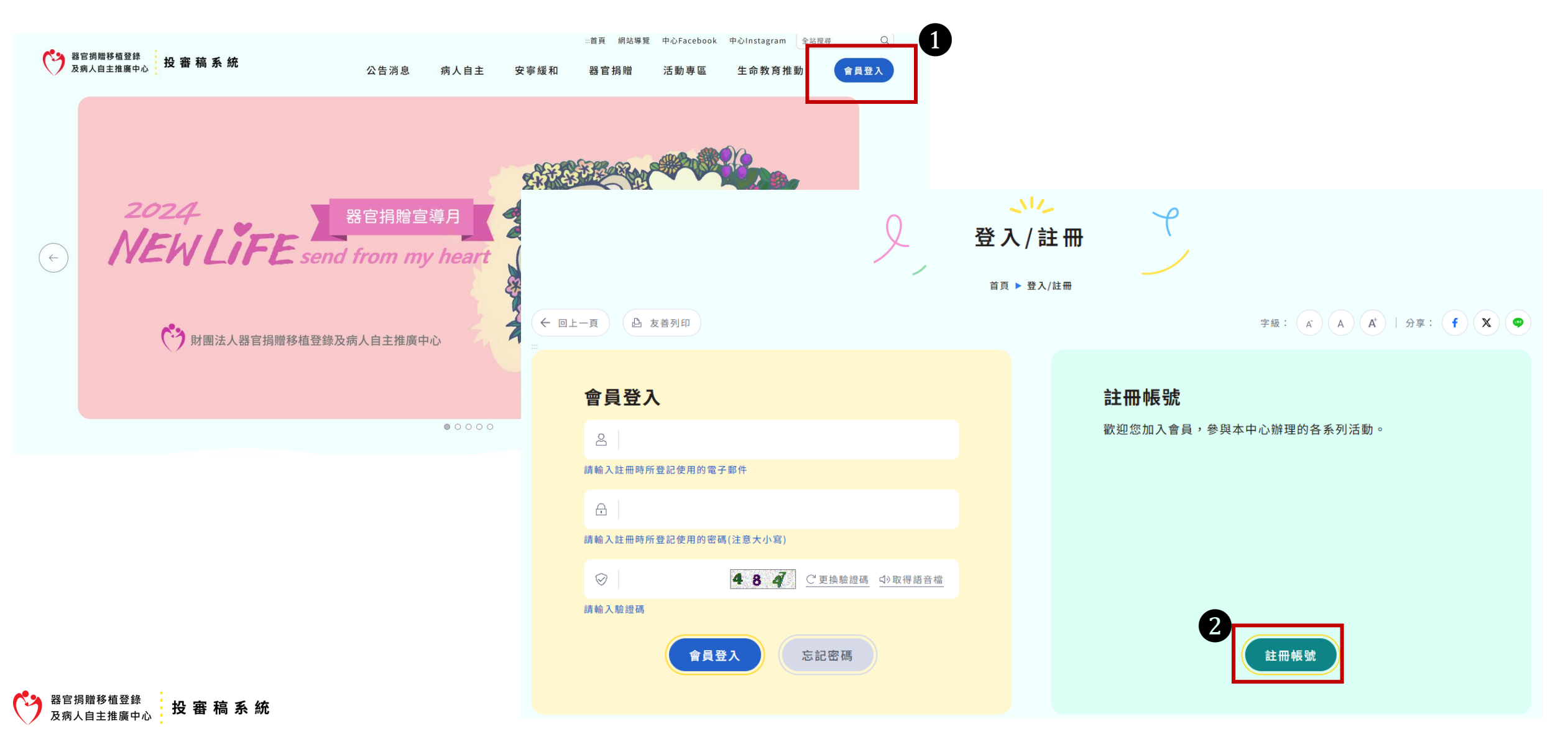

## 會員註冊(2/3) 會員註冊資料請完整填答,詳閱個人資料蒐集、處理及利用告知聲明及同願書後,<mark>勾選本人已閱讀並接受上述同意書內容</mark>,再確認送出

投審稿系統

及病人自主推廣中心

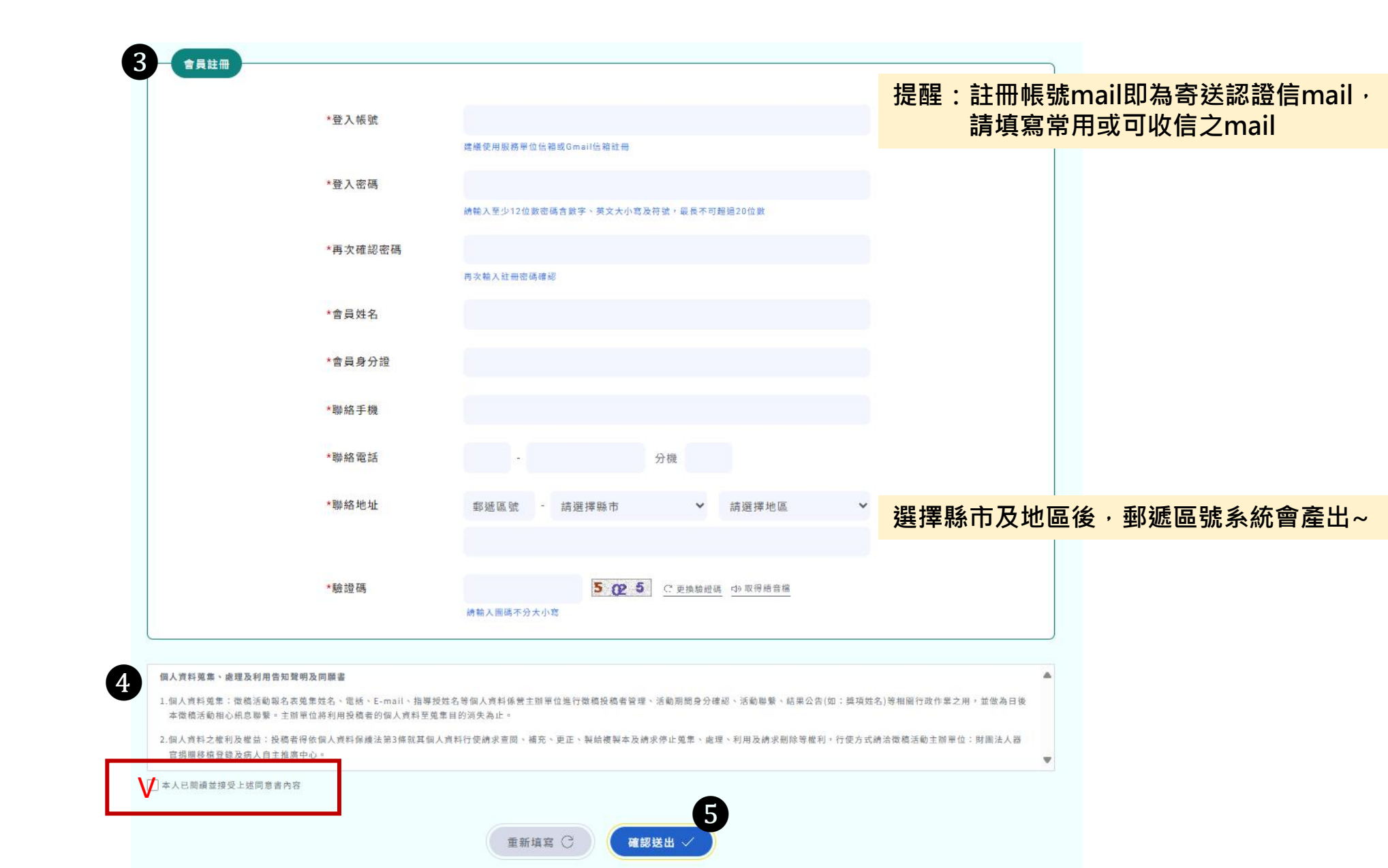

# 會員註冊(3/3)

完成註冊,系統將帳號認證信發送至您註冊的Email電子信箱,<mark>請您於1小時內點擊認證連結,完成帳號認證作業。</mark>

| 田 田 田 田 田 田 田 田 田 田 田 田 田 田 田 田 田 |
|-----------------------------------|
| 帳號認證通知信                           |
| 先生/小姐 您好:                         |
| 請您直接點選下方認證連結,以進行身分確認、帳號開通作業。      |
| 認證連結:請按此連結開通啟用帳號                  |
| 完成啟用後,您可登入帳號密碼進行投稿及修改作業。          |
| ※ 此為系統自動寄發通知信函,請勿直接回覆。            |

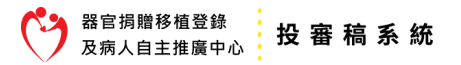

會員專區

### 登入後,請於會員專區進行會員資料修改、稿件管理、會員登出

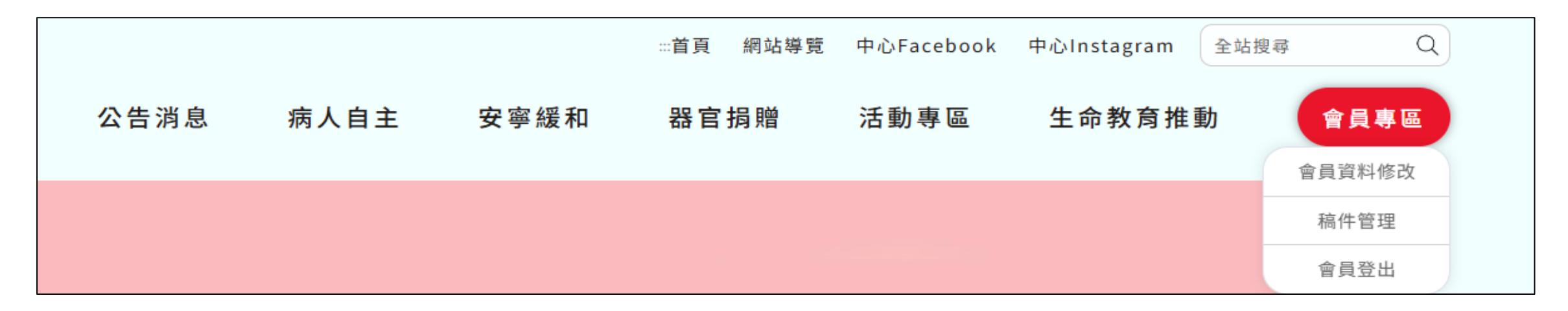

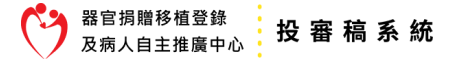

### 獎勵、響應及優秀勸募人員活動投稿

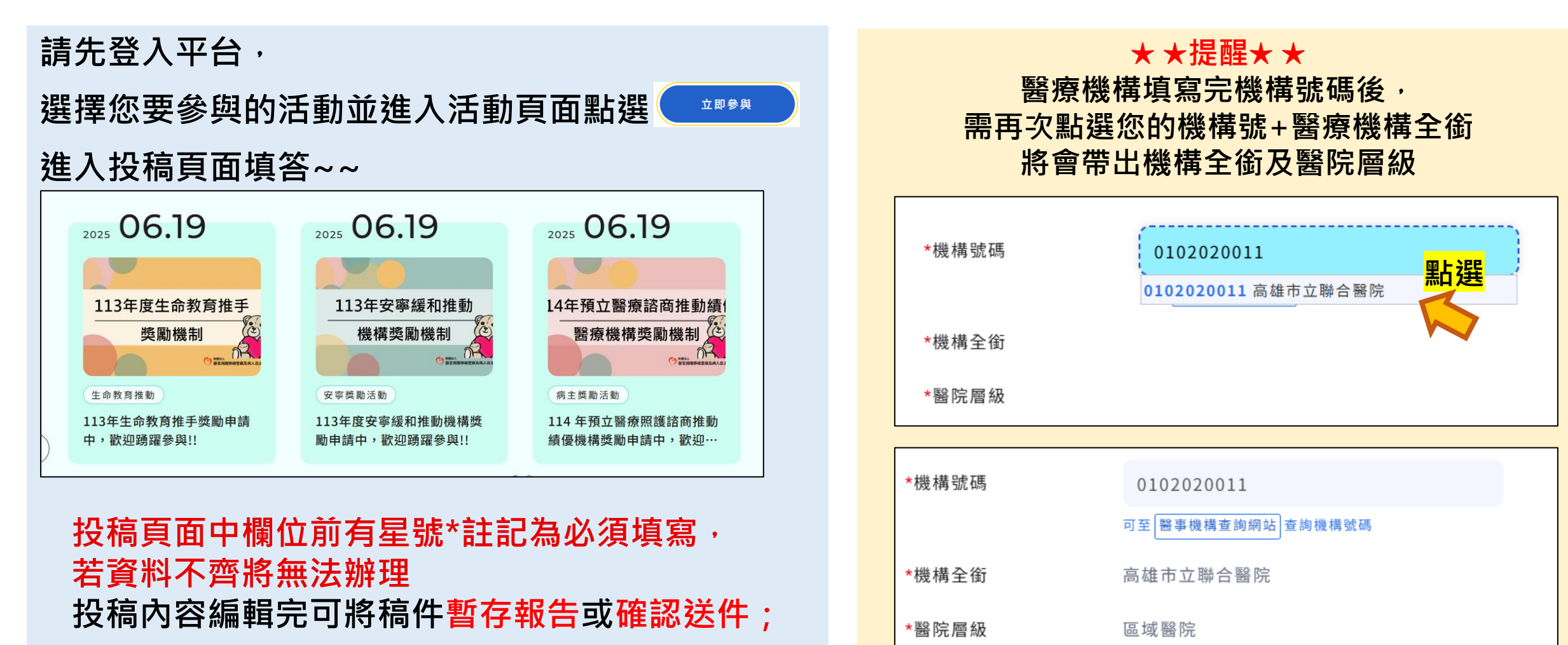

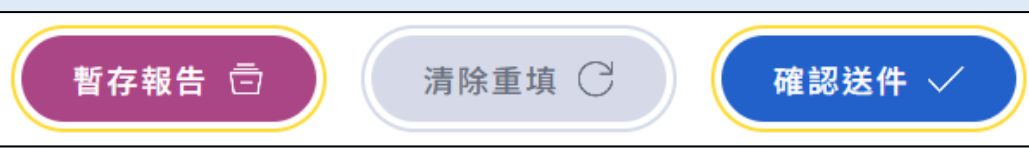

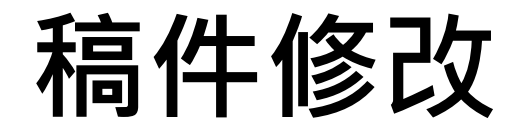

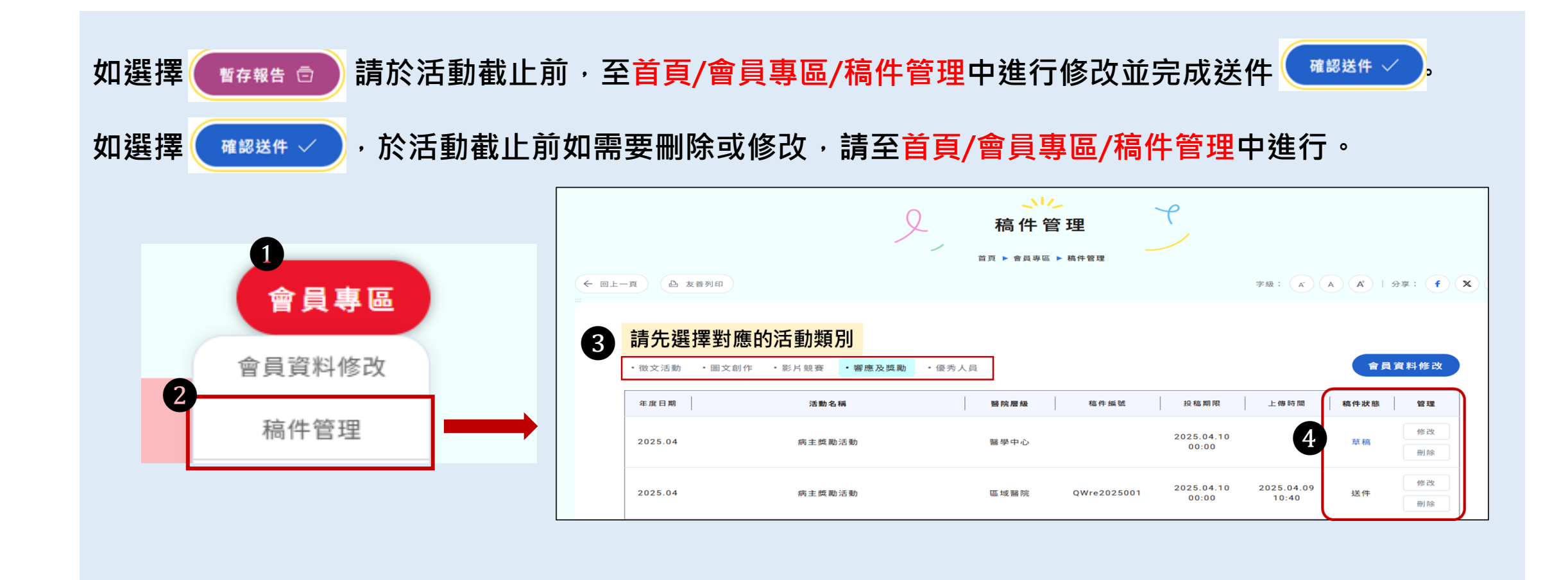

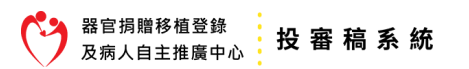